How to Set the Auto Calibration to perform internal calibration at 7pm each day for Precisa 321LX balance.

Here is the session regarding the Auto calibration at specific time, such as 7am in the morning

## 16.1.4 Automatic calibration

For an automatic calibration with the built-in calibration weight "SET CALIBRATION MODE AUTO" must be selected in the configuration menu (see Chapter 9.5 "Calibration functions").

The balance now calibrates itself automatically every 24 hours and/or after each temperature change of 3 degrees Celsius, depending on the definition in the configuration menu "SET CALIBRATION AUTOCAL". The time of the automatic calibration is as determined in the configuration menu under "SET CALIBRATION AUTOCAL. -TIME n h" (e.g. 6 h for 06.00 o'clock in the morning).

| For the automatic calibration by time and by time/temp. the date and time of the balance must first be correctly set (see Chapter 9.8 "Date and time"). |
|----------------------------------------------------------------------------------------------------|
| The calibration can also be effected manually any time while auto-calibration is activated.                                                             |
| The automatic calibration then takes place only if no weight is placed on the pan for at least five minutes.                                            |
| It is recommended, that the time for the auto-calibration be set at a time outside the normal business hours (for example, in the early morning).       |

Below is the explanation of the Calibration configuration manual

## 9.5 Calibration functions

To activate the menu see Chapter 8.5 "Activating the two main menus" and Chapter 8.6 "How the menu control operates".

| • SET       |              |             |                                                 |
|-------------|--------------|-------------|-------------------------------------------------|
| CALIBRATION |              |             |                                                 |
|             | MODE         | OFF         | Closed                                          |
|             |              | EXTERNAL    | External                                        |
|             |              | EXTDEF.     | External with user-defined weight ("DEF. n.nnn  |
|             |              |             | g")                                             |
|             |              | INTERNAL    | with internal weight                            |
|             |              | AUTO        | Automatic (AUTOCAL)                             |
|             | DEF.         | 0.000 g     | Calibration weight for EXTDEF. mode             |
|             | AUTOCAL.     | TIME/TEMP.  | Auto-calibration on time and temperature        |
|             |              | TEMPERATURE | Auto-calibration on temperature                 |
|             |              | TIME        | Auto-calibration on time                        |
|             | AUTOCALTIME  | 6 h         | Time for auto-calibration                       |
|             | AUTO-WARNING | ON/OFF      | Shows a message if the balance recognizes a si- |
|             |              |             | gnificant temperature change and therefore a    |
|             |              |             | calibration is recommended                      |
|             | REPORT       | ON/OFF      | Printout calibration report                     |

For the calibration of the balance see Chapter 7.7 "Calibration of the balance" and Chapter 16.1 "Calibration".

Please make sure the date and time is set correctly

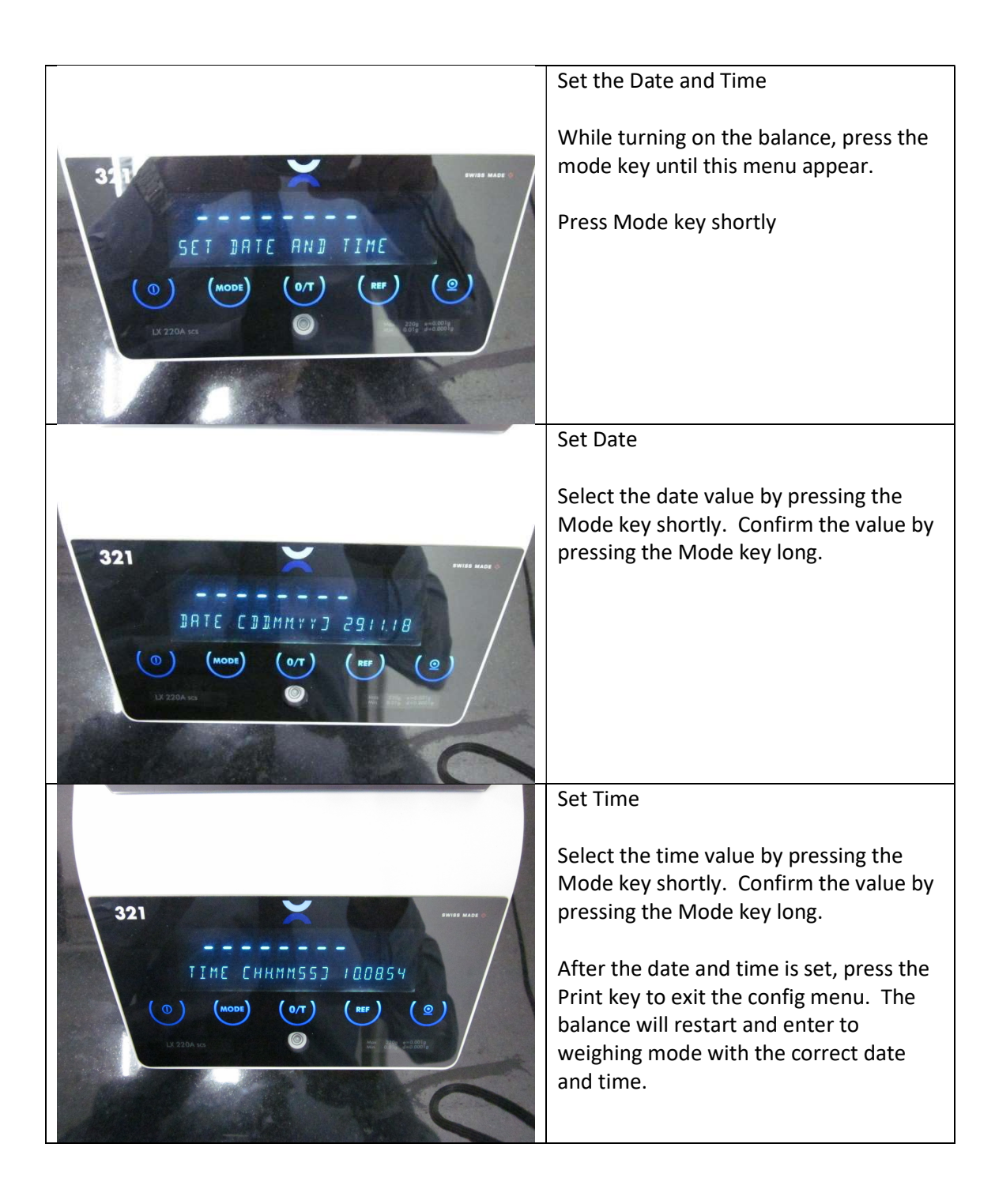

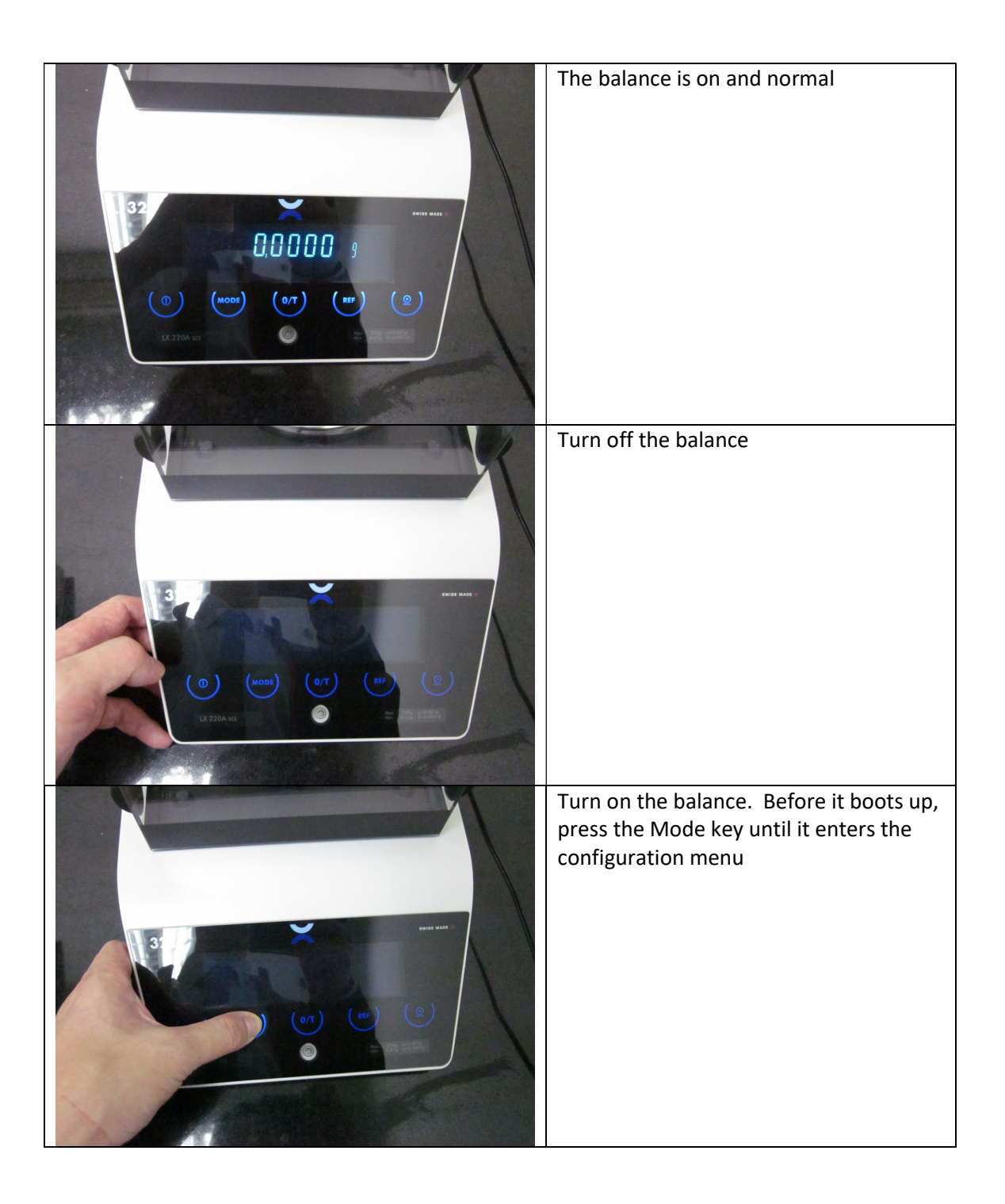

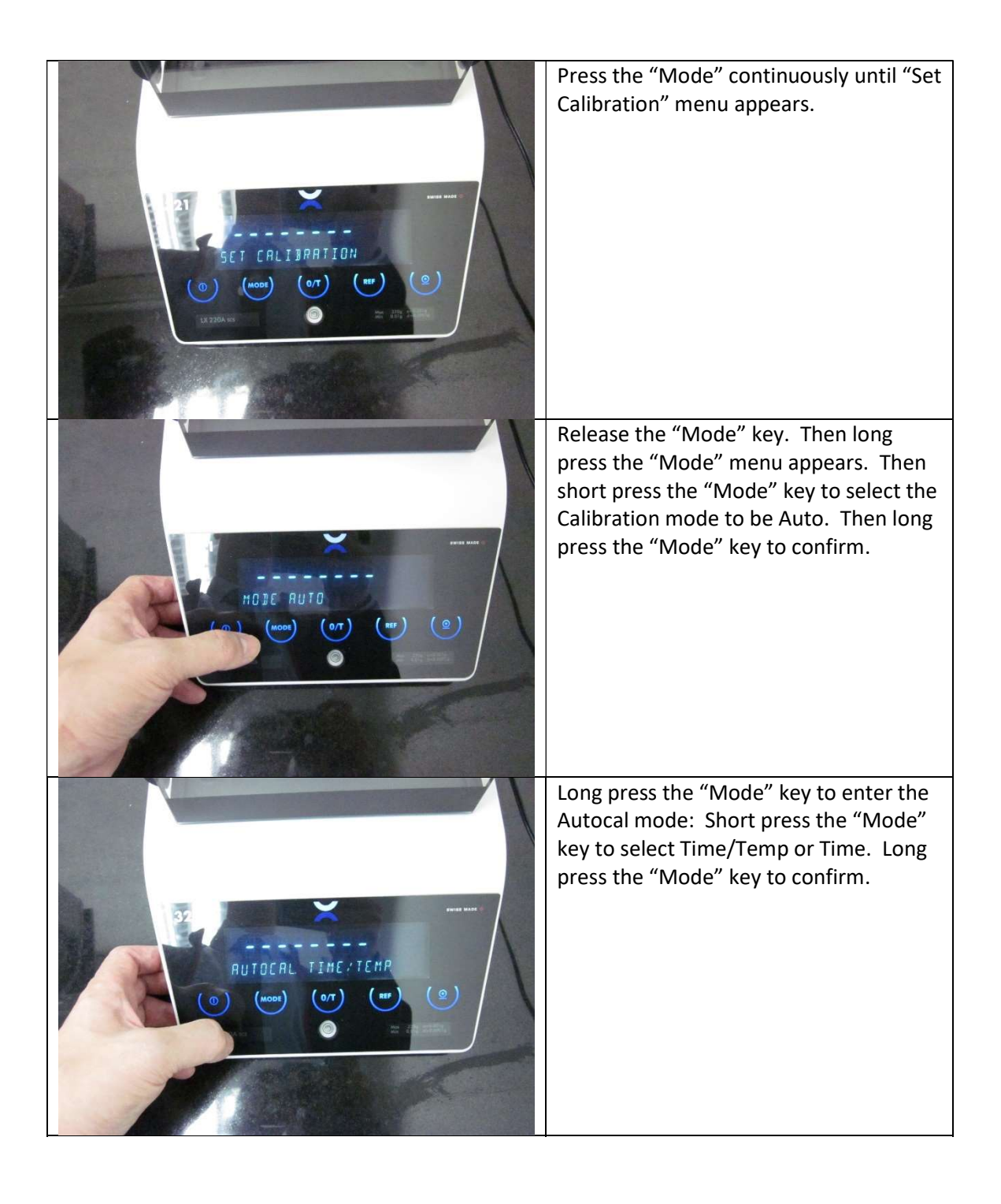

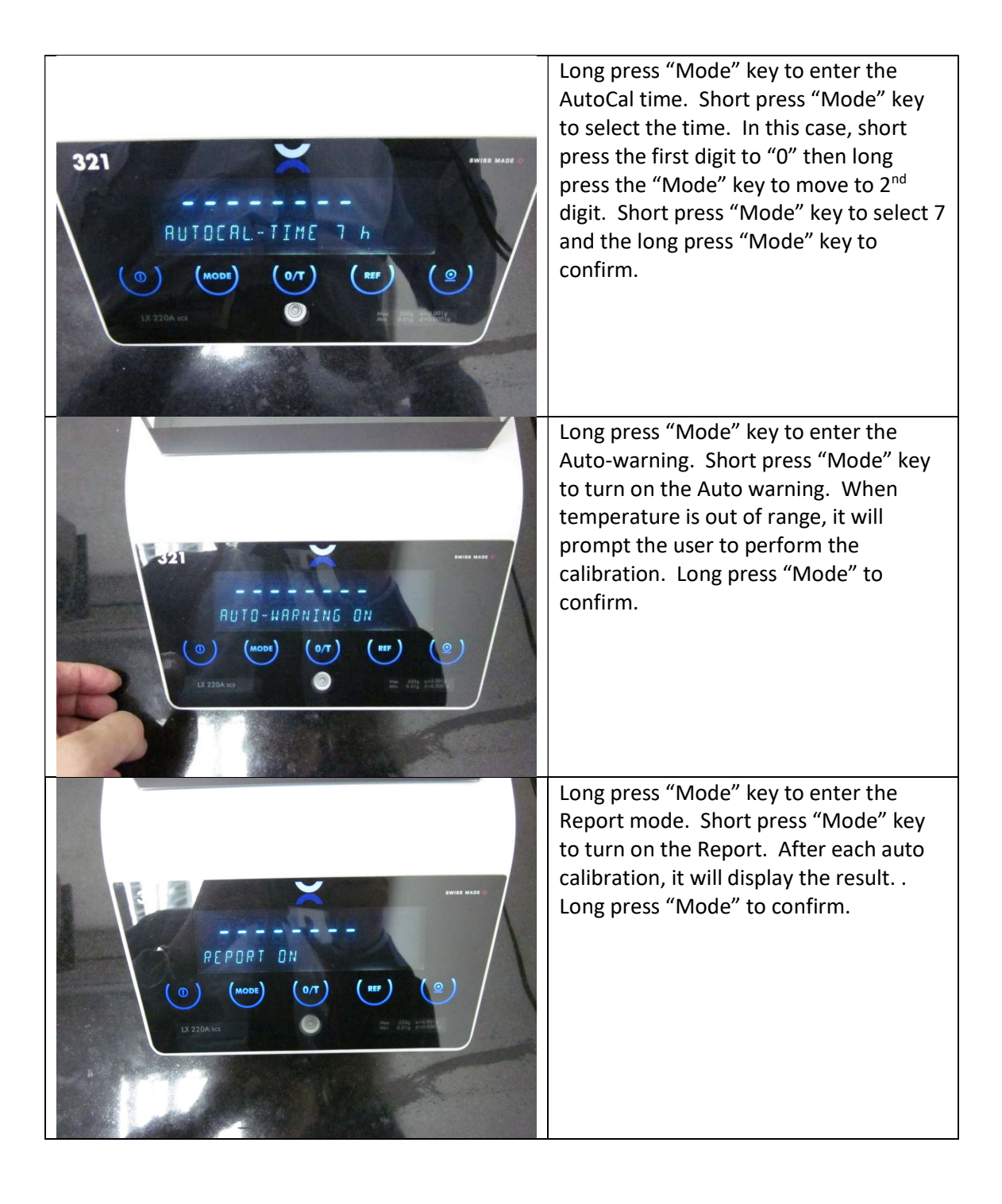

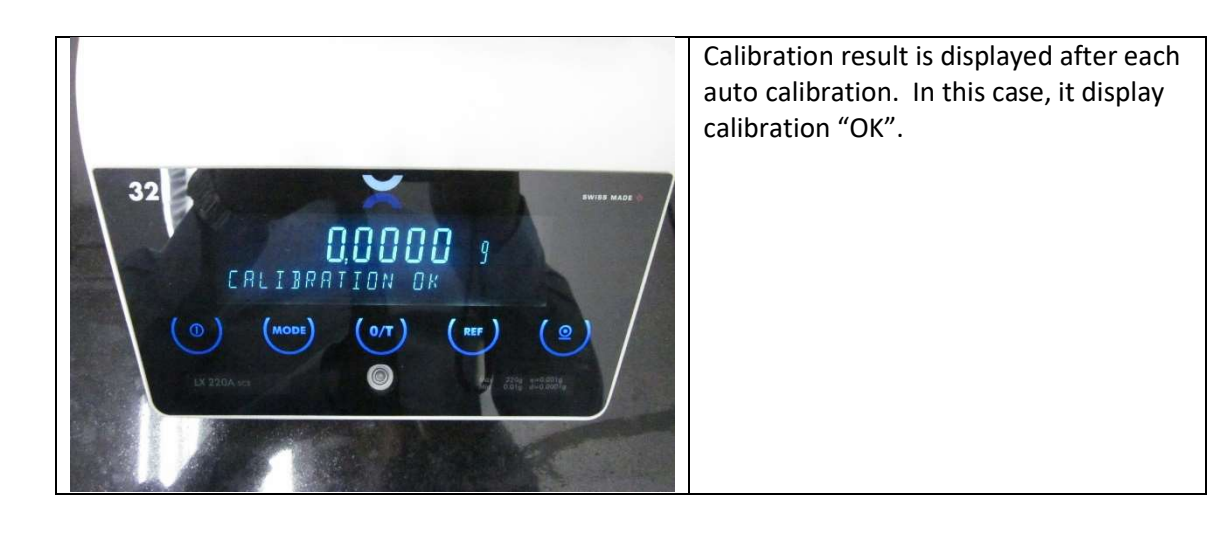